## Instrucciones para ver la tarjeta de calificaciones en grados 1-6

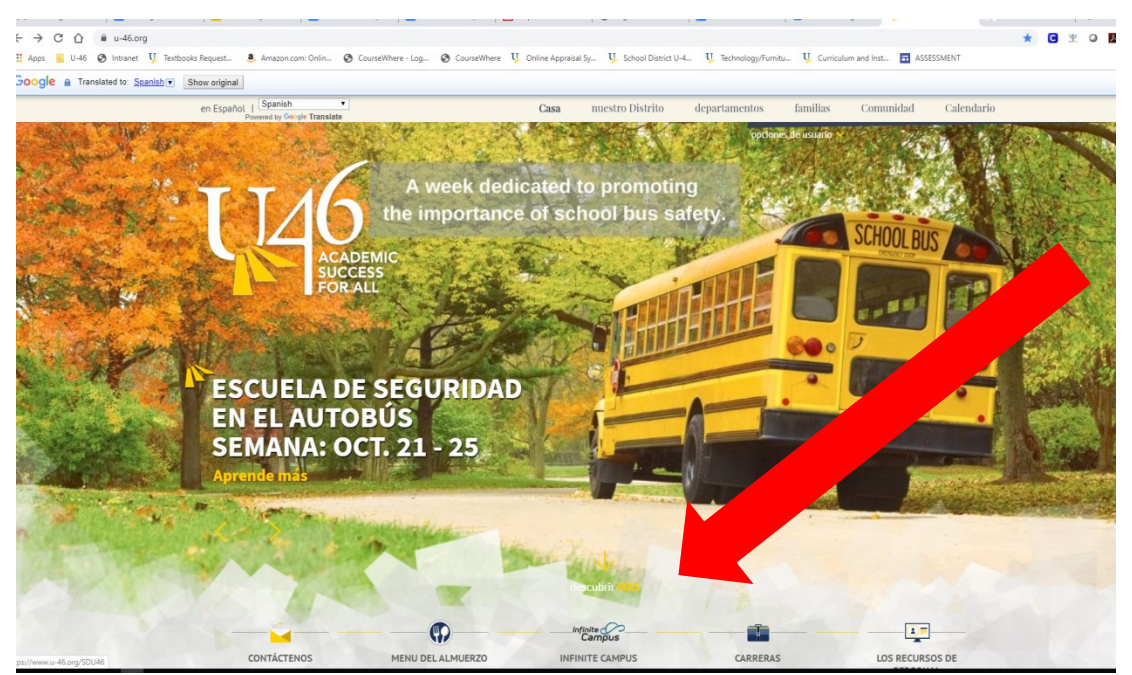

Del sitio web,

www.u-46.org

Seleccione "Infinite Campus"

## Haga clic en "Campus Parent"

| Infinite<br>Campus   |  |
|----------------------|--|
| SCHOOL DISTRICT U-46 |  |
| Campus Student       |  |
| Or Campus Parent     |  |
|                      |  |

## Entre su usario y contraseña

| Infinite<br>Campus                              |                                                                                                    |  |  |
|-------------------------------------------------|----------------------------------------------------------------------------------------------------|--|--|
| SCHOOL DISTRICT U-46 Nombre de usuario (Padres) | Campus Parent<br>2019<br>20ging into Campus Portal?<br>You forgot your username and/or password<br>Need a U-46 user account?<br>Ell with the user account? |  |  |
| Iniciar sesión                                  | Fill out the portal account form to request a portal account if you do not already have one.                                                               |  |  |
|                                                 | ¿Tiene problemas para ingresar al Portal de Padres?                                                                                                    |  |  |
| Ayuda                                           | Haga clic aquí si olvidó su nombre de usuario y / o contraseña                                                                                             |  |  |
| Iniciar sesión en Campus Student                |                                                                                                    |  |  |
|                                                 | ¿Necesita una cuenta de usuario para el Distrito U-46?                                                                                                    |  |  |
|                                                 | Llene este formulario para solicitar una cuenta de usuario para el Portal de Padres.                                                                       |  |  |
|                                                 |                                                                                                    |  |  |
|                                                 |                                                                                                    |  |  |
| Español                                         |                                                                                                    |  |  |
|                                                 |                                                                                                    |  |  |
|                                                 |                                                                                                    |  |  |
|                                                 |                                                                                                    |  |  |

Seleccione "More" en el lado izquierdo y la opción "Student Reports"

| Message Center     | More                        |   |     |
|--------------------|-----------------------------|---|-----|
| Today              |                             |   | _   |
| Calendar           | Address Information         | > | Qu  |
| Assignments        | Assessments                 | > | SCI |
| Grades             | Demographics                | > | Reg |
| Grade Book Updates | Family Information          | > |     |
| Attendance         | Health                      | > |     |
| Schedule           | Important Dates             | > |     |
| Fees               |                             |   |     |
| Reports            | Lockers                     | > |     |
| Discussions        | Transportation              | > |     |
| More               | U46 ELEM Password           | > |     |
|                    | Online Registration         | > |     |
|                    | Student Proports            | > |     |
|                    | Spanish Online Registration | > |     |

Escoja su estudiante, y el reporte "ES Report Card Portal", haga clic en "Generate Report" y un PDF de la tarjeta de calificaciones será generado, lo puede imprimir o guardar en la computadora.

| Student Reports                                                     |                         |  |  |  |
|---------------------------------------------------------------------|-------------------------|--|--|--|
| Instructions: Select the student and report you would like to view. |                         |  |  |  |
|                                                                     |                         |  |  |  |
| Select Student:                                                     | - BARTLETT ELEMENTARY V |  |  |  |
|                                                                     |                         |  |  |  |
| Select a Report:                                                    | ES Report Card Portal V |  |  |  |
|                                                                     |                         |  |  |  |
| Generate Report Return to Portal                                    | 7                       |  |  |  |
|                                                                     |                         |  |  |  |
|                                                                     |                         |  |  |  |
|                                                                     |                         |  |  |  |